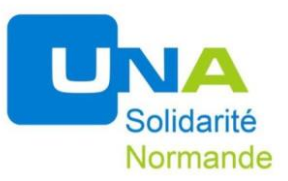

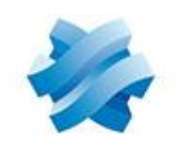

## STORMSHIELD

## **INSTALLATION STORMSHIELD SUR PC DOMICILE**

**Attention** : Stormshield ne fonctionne que si l'ordinateur est connecté à internet à distance du réseau UNA (wifi ou filiaire).

• Choisir l'application à installer dans le dossier à télécharger WETRANSFER entre **WINDOWS 7** ou **WINDOWS 10**. Enregistrer sur le bureau ou dans un dossier <u>avec cette</u> <u>procédure</u>.

• Si Stormshield a déjà été installé sur le PC où on veut le mettre, le supprimer des applications en accédant vers le chemin suivant : *Panneau de configuration > Programmes > Installer ou Désinstaller un programme* 

Le chercher dans la liste. Faire un clic droit et supprimer le programme.

- Copier le programme à installer (celui téléchargé depuis WETRANSFER) sur le bureau du PC.
- Double cliquez sur l'icône de l'application.
- Suivre les consignes de l'assistant d'installation.
- Installer de préférence dans le dossier « PROGRAM FILES » ou « PROGRAM ».
- Une fois installé,
- Double cliquez sur l'icône de l'application STORMSHIELD.
- Inscrire en adresse du firewall :

## 81.255.119.140

• Se connecter avec ses identifiants de session RDS (prénom.nom + mot de passe (le même que lors de votre connexion à votre session RDS)